## Printing Agvance Reports in PDF Format

Last Modified on 06/24/2025 11:29 am CDT

To export a report from Agvance to a PDF file, follow the following steps:

- 1. Preview a report in Agvance.
- 2. Select the **Export Report** icon at the top of the screen.

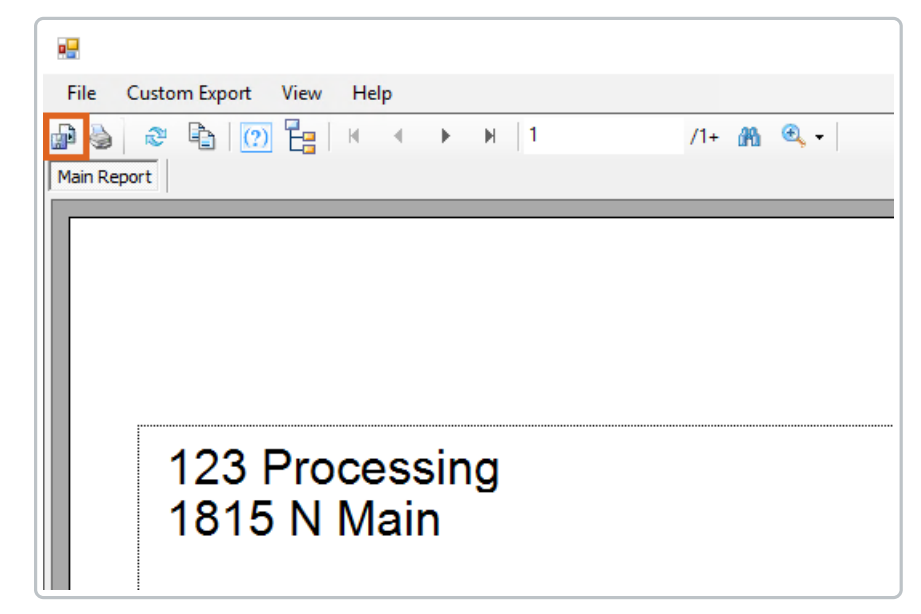

3. Select Acrobat Format (PDF) as the Format.

| 🖶 Export    |        |                     |    | ×      |  |  |
|-------------|--------|---------------------|----|--------|--|--|
|             | Format | Adobe Acrobat (pdf) |    |        |  |  |
| Destination |        | Disk File           |    | ~      |  |  |
|             |        |                     | ОК | Cancel |  |  |
|             |        |                     |    |        |  |  |

4. Select a location to save the PDF file.

| 🖳 Export Report                                                   |        |                 |     |   |      |                                         |     |                |      | ×   |
|-------------------------------------------------------------------|--------|-----------------|-----|---|------|-----------------------------------------|-----|----------------|------|-----|
| $\leftarrow \rightarrow \cdot \uparrow$                           | > T    | his PC → Desł   | top |   |      | ~                                       | Ō   | Search Desktop |      | Ą   |
| Organize 👻 Ne                                                     | w fold | ler             |     |   |      |                                         |     |                |      | ?   |
| <ul> <li>Desktop</li> <li>Documents</li> <li>Downloads</li> </ul> | ~      | Name            |     | ^ | No i | Date modified<br>tems match your search | Tyr | De             | Size |     |
| File name:                                                        | cstlb  | asic.pdf        |     |   |      |                                         |     |                |      | ~   |
| Save as type:                                                     | Adol   | be Acrobat (*.p | df) |   |      |                                         |     |                |      | ~   |
| ∧ Hide Folders                                                    |        |                 |     |   |      |                                         |     | Save           | Can  | cel |

**Note:** To print Invoices or any other output as a PDF file, PDF print driver will need to be downloaded. SSI recommends the Fine Print driver (PDF Factory).